# Handreichung für das **Edu-Breakout** für den Informatikunterricht am Ende der 7. Klasse

- Tipps für Start und Ablauf -- Musterlösung -

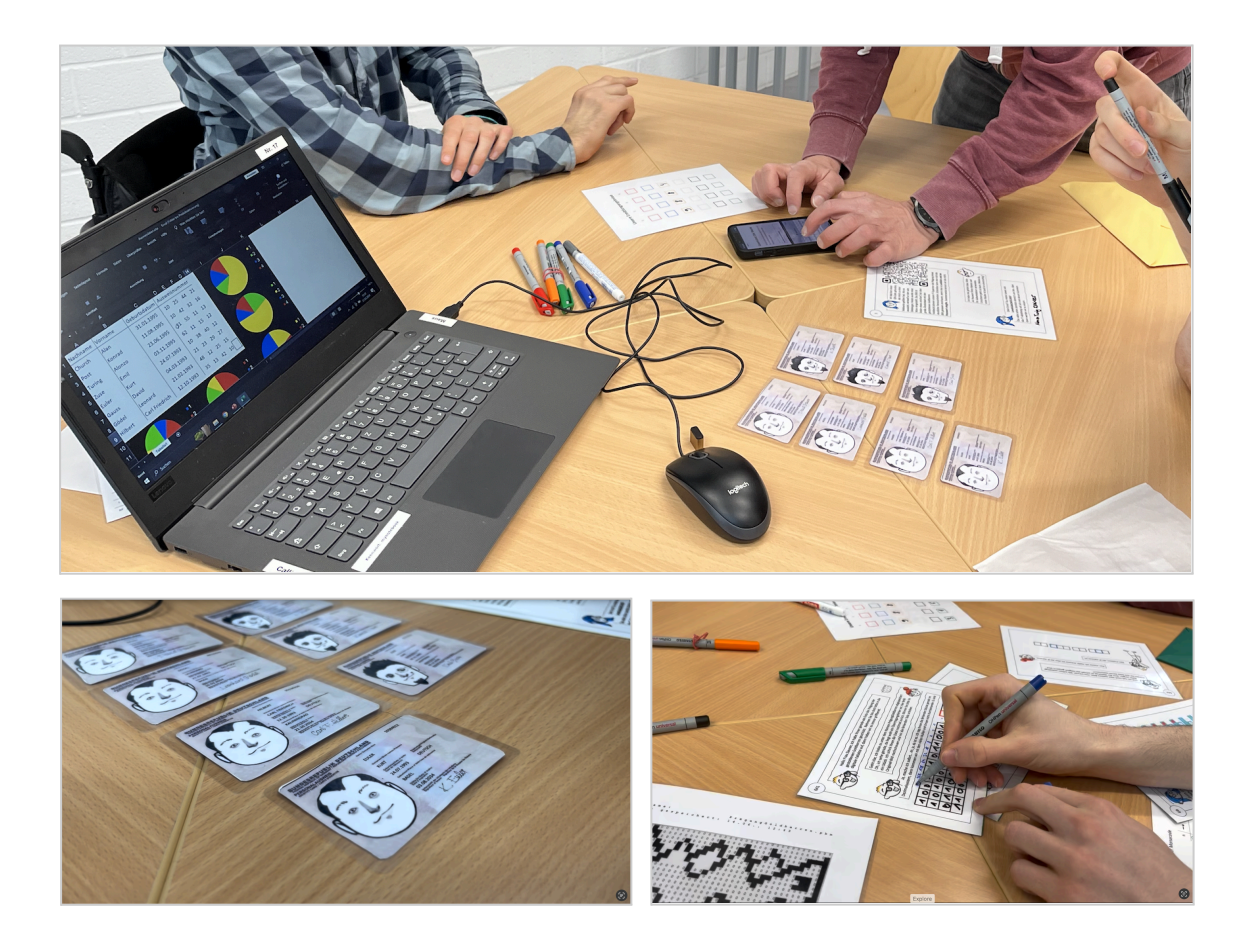

| Alle Codes auf einen Blick                                  | 3  |
|-------------------------------------------------------------|----|
| Gelbes Schloss                                              | 3  |
| Grünes Schloss                                              | 3  |
| Rotes Schloss                                               | 3  |
| Blaues Schloss                                              | 3  |
| Schwarzes Schloss                                           | 3  |
| Graues Schloss                                              | 3  |
| Ansprache an die Spieler*innen vor dem Spiel                | 4  |
| Vorbereitung                                                | 4  |
| Spielstart                                                  | 4  |
| Weißer Umschlag: Start                                      | 5  |
| Phantombild malen                                           | 5  |
| Graustufenbild                                              | 6  |
| Lösung 1. Schritt: Phantombild malen                        | 6  |
| Lösung 2. Schritt: Ziffern finden, die noch gut lesbar sind | 7  |
| Mögliche Tipps für den weißen Umschlag                      | 9  |
| Wenn eine Idee für den Start fehlt                          | 9  |
| Wenn das Phantombild gemalt werden soll                     | 9  |
| Wenn das Phantombild gemalt worden ist                      | 9  |
| Was nicht passieren sollte                                  | 9  |
| Ermittlungsergebnis: Code für das gelbe Schloss             | 9  |
| Gelber Umschlag                                             | 10 |
| Passwort finden                                             | 10 |
| Ausweis finden, mit dem der Räuber geflohen ist             | 10 |
| Lösung: Fehlenden Ausweis finden                            | 10 |
| Passwort für die Webseite finden                            | 11 |
| Lösung: Im Webshop des Räubers die Seite zum Gold öffnen    | 11 |
| Mögliche Tipps für den gelben Umschlag                      | 13 |
| Ermittlungsergebnis: Code für das grüne Schloss             | 13 |
| Grüner Umschlag                                             | 14 |
| Binärzahlen in Dezimalzahlen umrechnen (6A1)                | 14 |
| Lösung                                                      | 15 |
| Mögliche Tipps für den grünen Umschlag (6A1)                | 17 |
| 1. Ermittlungsergebnis: Code für das rote Schloss           | 17 |
| IP-Adresse des Webshops ermitteln (6A2)                     | 17 |
| Lösung                                                      | 17 |
| Mögliche Tipps für den grünen Umschlag (6A2)                | 18 |
| Grafische Programmierung für Morsecode (6B)                 | 19 |
| Lösung                                                      | 19 |
| Mögliche Tipps für den grünen Umschlag (6B)                 | 21 |
| 2. Ermittlungsergebnis: Code für das blaue Schloss          | 21 |
| Roter Umschlag                                              | 22 |
| Möglichen Zielflughafen des Täters ermitteln                | 22 |
|                                                             |    |

| Mögliche Tipps für den roten Umschlag              | 23 |
|----------------------------------------------------|----|
| Blauer Umschlag                                    | 24 |
| Kreisdiagramm lesen                                | 24 |
| Prozentzahlen finden                               | 25 |
| Lösung                                             | 25 |
| Richtiges Kreisdiagramm wählen                     | 25 |
| Lösung                                             | 25 |
| Bisherige Ermittlungsergebnisse nutzen             | 25 |
| Mögliche Tipps für den blauen Umschlag             | 26 |
| Ermittlungsergebnis: Code für das schwarze Schloss | 27 |
| Schwarzer Umschlag                                 | 28 |
| ASCII-Tabelle nutzen                               | 28 |
| Lösung                                             | 29 |
| Ermittlungsergebnis: Code für das graue Schloss    | 30 |
| Grauer Umschlag: Die Beute                         | 31 |
| Quellen                                            | 32 |

# Alle Codes auf einen Blick

## Gelbes Schloss

|                | 9884 |  |
|----------------|------|--|
| Grünes Schloss |      |  |
|                | 3159 |  |
| Rotes Schloss  |      |  |
|                | 2669 |  |

**Blaues Schloss** 

3647

Schwarzes Schloss

3849

**Graues Schloss** 

# Ansprache an die Spieler\*innen vor dem Spiel

## Vorbereitung

- Ihr spielt am besten in 3er-Gruppen.
- Jede Gruppe braucht einen Satz Stifte.
- Ihr braucht ein Gerät, mit dem ihr **QR-Codes** scannen könnt.
- **Googlen** und Nutzung des **Internets** ist jederzeit erlaubt und manchmal auch notwendig!
- Es kann sinnvoll sein, Stift und Papier für Notizen bereit zu haben.
- Ihr könnt jederzeit **Fragen** stellen. Wir haben immer Tipps für euch.

### Spielstart

- Jede Gruppe startet mit einem weißen Umschlag.
- Zuerst wird immer der **Text** gelesen. Am besten laut in angemessener Lautstärke und gemeinsam in der Gruppe.
- Im Text befinden sich immer Tipps, was gemacht werden soll.
- Manchmal ist Material im Umschlag, das ihr erst später braucht. Das solltet ihr **beiseite legen** und euch später daran erinnern.
- Wenn etwas zu lesen ist, gilt immer die in Deutschland übliche Leserichtung von oben links nach unten rechts.
- Ermittlungsergebnisse müssen festgehalten werden.
- Bitte mit allem Material **sorgsam** umgehen. Es sollen weitere Klassen das Edu-Breakout spielen.

# Weißer Umschlag: Start

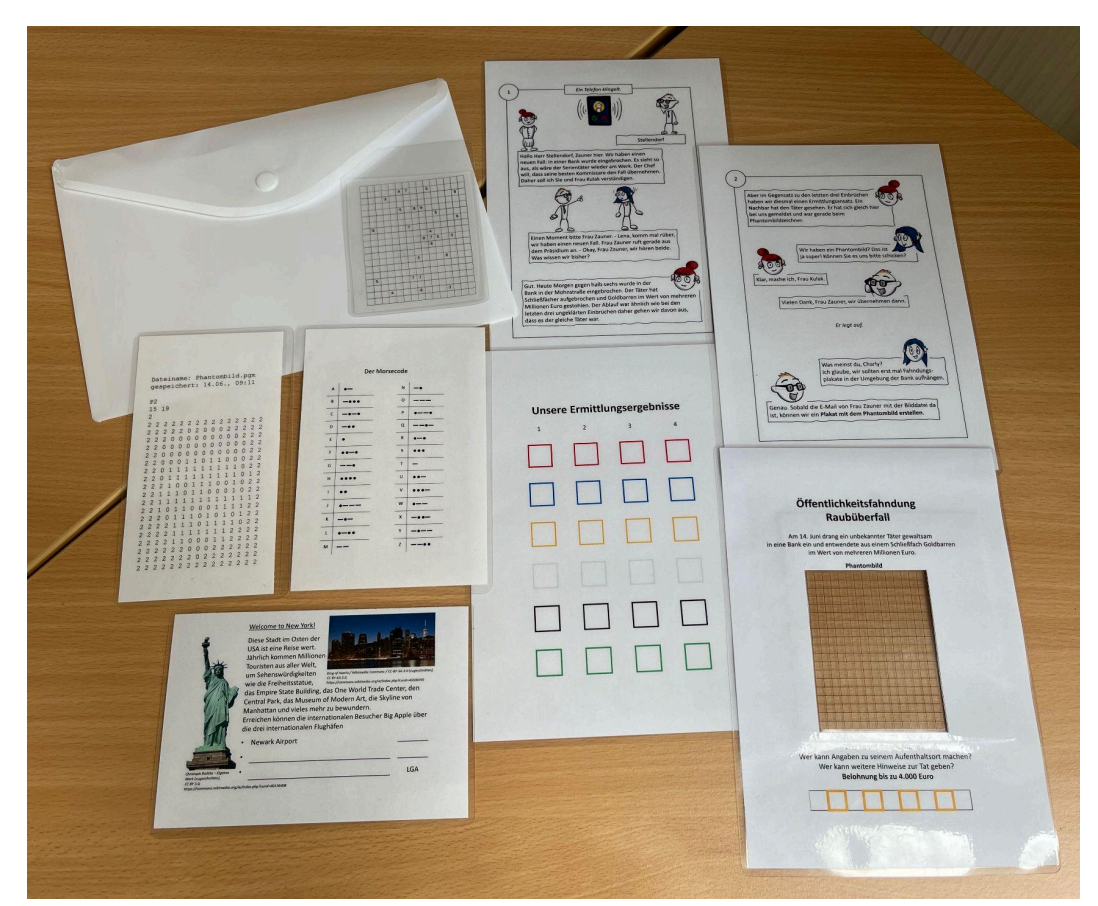

## Phantombild malen

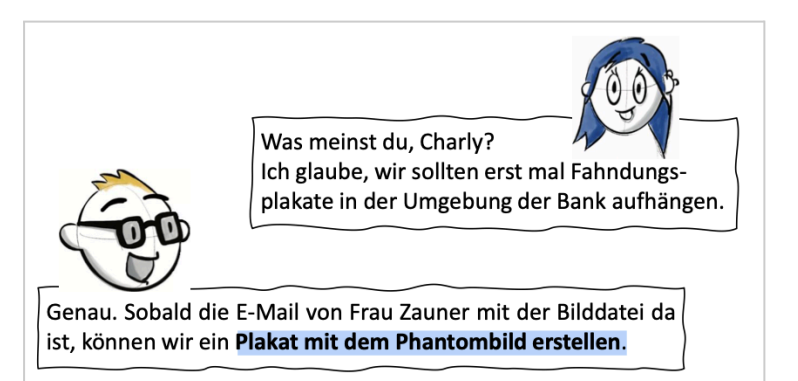

### Graustufenbild

| Dateiname: Phantombild.pgm<br>gespeichert: 14.06 09:11 |   |  |  |  |  |  |  |  |  |  |  |  |  |
|--------------------------------------------------------|---|--|--|--|--|--|--|--|--|--|--|--|--|
| gespeichert: 14.00., 05:11                             |   |  |  |  |  |  |  |  |  |  |  |  |  |
| P2                                                     |   |  |  |  |  |  |  |  |  |  |  |  |  |
| 15 19                                                  |   |  |  |  |  |  |  |  |  |  |  |  |  |
| 2                                                      |   |  |  |  |  |  |  |  |  |  |  |  |  |
| 2 2 2 2 2 2 2 2 2 2 2 2 2 2 2 2 2 2 2 2                | 2 |  |  |  |  |  |  |  |  |  |  |  |  |
| 2 2 2 2 2 0 2 0 0 0 2 2 2 2 2                          | 2 |  |  |  |  |  |  |  |  |  |  |  |  |
| 2 2 2 0 0 0 0 0 0 0 0 2 2                              | 2 |  |  |  |  |  |  |  |  |  |  |  |  |
| 2 2 0 0 0 0 0 0 0 0 0 0 2                              | 2 |  |  |  |  |  |  |  |  |  |  |  |  |
| 2 2 0 0 0 0 0 0 0 0 0 0 2                              | 2 |  |  |  |  |  |  |  |  |  |  |  |  |
| 2 2 0 0 0 1 1 0 1 1 0 0 0 2                            | 2 |  |  |  |  |  |  |  |  |  |  |  |  |
| 2 2 0 1 1 1 1 1 1 1 1 0 2                              | 2 |  |  |  |  |  |  |  |  |  |  |  |  |
| 2 2 0 1 1 1 1 1 1 1 1 0 1                              | 2 |  |  |  |  |  |  |  |  |  |  |  |  |
| 2 2 2 1 0 0 1 1 1 0 0 1 0 2                            | 2 |  |  |  |  |  |  |  |  |  |  |  |  |
| 2 2 1 1 1 0 1 1 0 0 0 1 0 2                            | 2 |  |  |  |  |  |  |  |  |  |  |  |  |
| 2 2 1 1 1 1 1 1 1 1 1 1 1 1                            | 2 |  |  |  |  |  |  |  |  |  |  |  |  |
| 2 2 1 0 1 1 0 0 0 1 1 1 1 2                            | 2 |  |  |  |  |  |  |  |  |  |  |  |  |
| 2 2 2 0 1 1 1 0 1 0 1 0 1 2                            | 2 |  |  |  |  |  |  |  |  |  |  |  |  |
| 2 2 2 2 1 1 1 0 1 1 1 1 0 2                            | 2 |  |  |  |  |  |  |  |  |  |  |  |  |
| 2 2 2 2 1 1 1 1 1 1 1 2 2 2                            | 2 |  |  |  |  |  |  |  |  |  |  |  |  |
| 2 2 2 2 1 1 0 0 0 1 1 2 2 2                            | 2 |  |  |  |  |  |  |  |  |  |  |  |  |
| 2 2 2 2 2 2 2 0 0 0 2 2 2 2 2 2                        | 2 |  |  |  |  |  |  |  |  |  |  |  |  |
| 2 2 2 2 2 2 2 2 0 2 2 2 2 2 2 2                        | 2 |  |  |  |  |  |  |  |  |  |  |  |  |
| 2 2 2 2 2 2 2 2 2 2 2 2 2 2 2 2 2 2 2 2                | 2 |  |  |  |  |  |  |  |  |  |  |  |  |

Lösung 1. Schritt: Phantombild malen

- 1. Das Graustufenbild unter das leere Raster legen.
- 2. Die Felder nach der folgenden Anleitung anmalen.

| Ziffer im Graustufenbild | Ausmalfarbe          |
|--------------------------|----------------------|
| 0                        | Schwarz              |
| 1                        | Grau                 |
| 2                        | Weiß. Nicht anmalen! |

Das Ziel ist, dass man schwarze auf die Folie gedruckte Zahlen, die auf den schwarz angemalten Felder liegen, nicht mehr gut lesen kann.

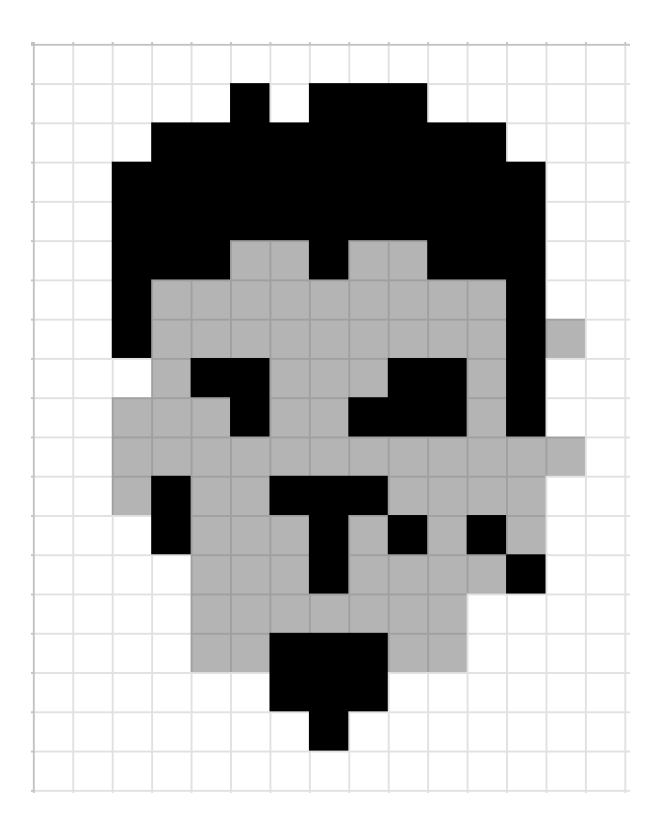

Lösung 2. Schritt: Ziffern finden, die noch gut lesbar sind

1. Raste mit den Zahlen **auf** das gemalte Phantombild legen.

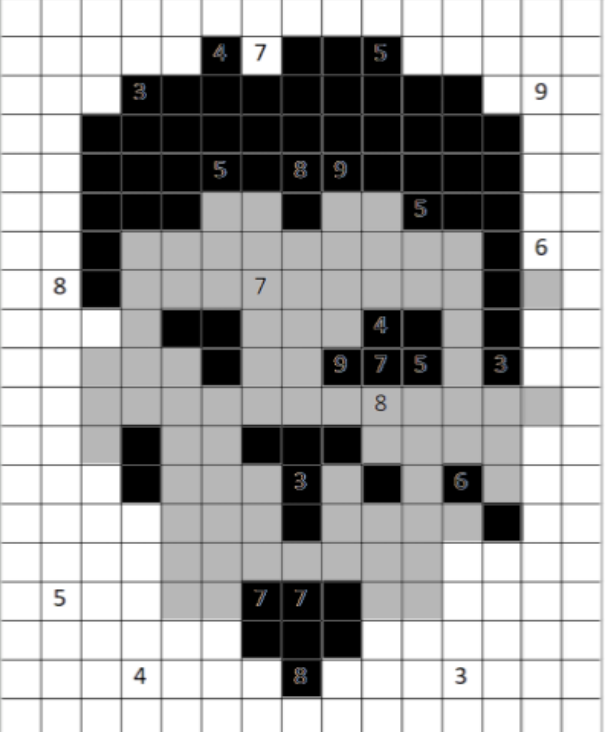

2. Die noch gut lesbaren Ziffern, das sind die über grauen oder nicht angemaltem Feldern, in üblicher Leserichtung in die Kästchen unter das Bild schreiben.

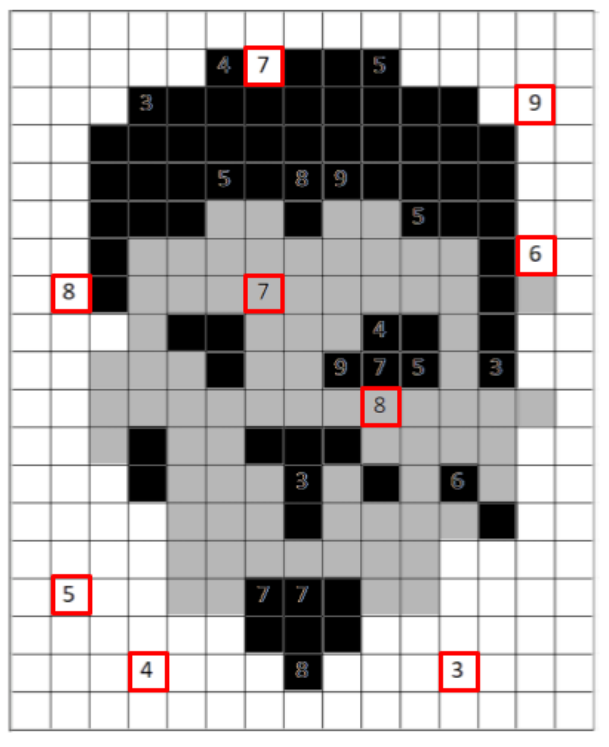

3. Die Ziffern in den gelben Kästchen (2., 4., 6. und 8.) sind der Code für das gelbe Schloss

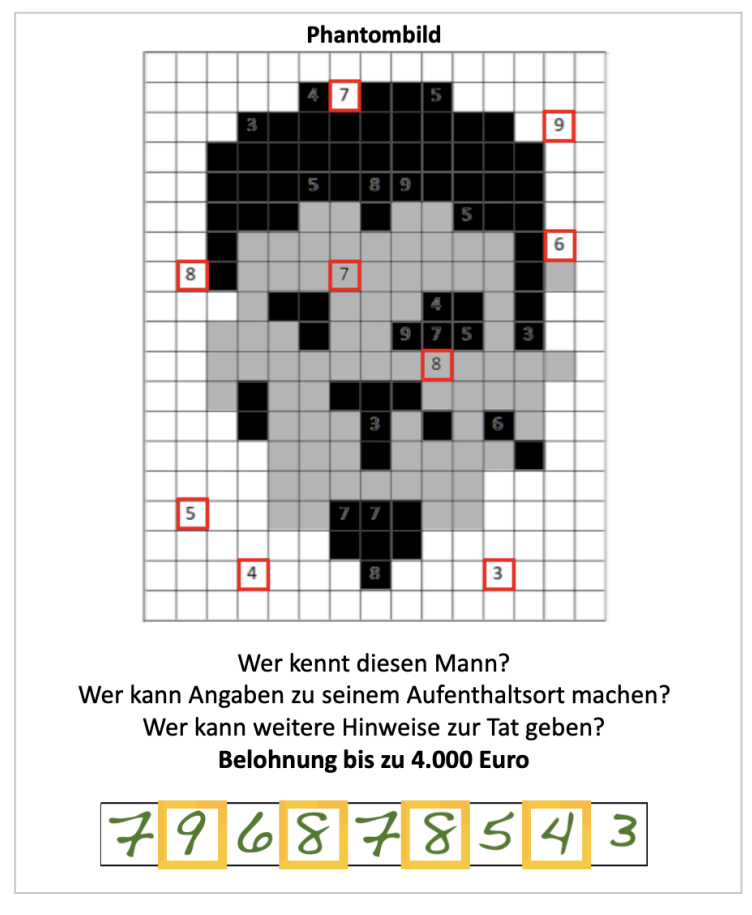

## Mögliche Tipps für den weißen Umschlag

### Wenn eine Idee für den Start fehlt

- Schaut mal, welche Folien aufeinander passen.
- Auf die eine Folie sollt ihr das Phantombild malen.
- Die Tabelle mit den Morsecodes und das Blatt mit den Kürzeln der New Yorker Flughäfen braucht ihr erst später. Das könnt ihr jetzt zur Seite legen.

### Wenn das Phantombild gemalt werden soll

- Das Graustufenbild und das Raster mit den Zahlen werden nicht angemalt.
- Alle Felder mit "0" sollen schwarz angemalt werden, alle Felder mit "2" sollen weiß sein. Die werden nicht angemalt.

### Wenn das Phantombild gemalt worden ist

- Das Raster mit den Zahlen muss **auf** das Phantombild gelegt werden. Dann sind ein paar Zahlen nicht mehr lesbar, da sie auf schwarzen Feldern liegen.
- Die Zahlen auf den grauen und nicht angemalten Feldern sind noch lesbar.
- Die Zahlen, die auf den nicht angemalten Feldern liegen, könnt ihr besser lesen, wenn ihr einen weißen Untergrund drunter legt.
- Die noch gut lesbaren Zahlen ergeben die Lösungszahlen, die unter dem Phantombild eingetragen werden.

### Was nicht passieren sollte

• Es wurden die Felder mit "2" schwarz angemalt. Dann können die benötigten Zahlen später nicht mehr abgelesen werden. Das muss abgewaschen werden.

### Ermittlungsergebnis: Code für das gelbe Schloss

# 9884

## Gelber Umschlag

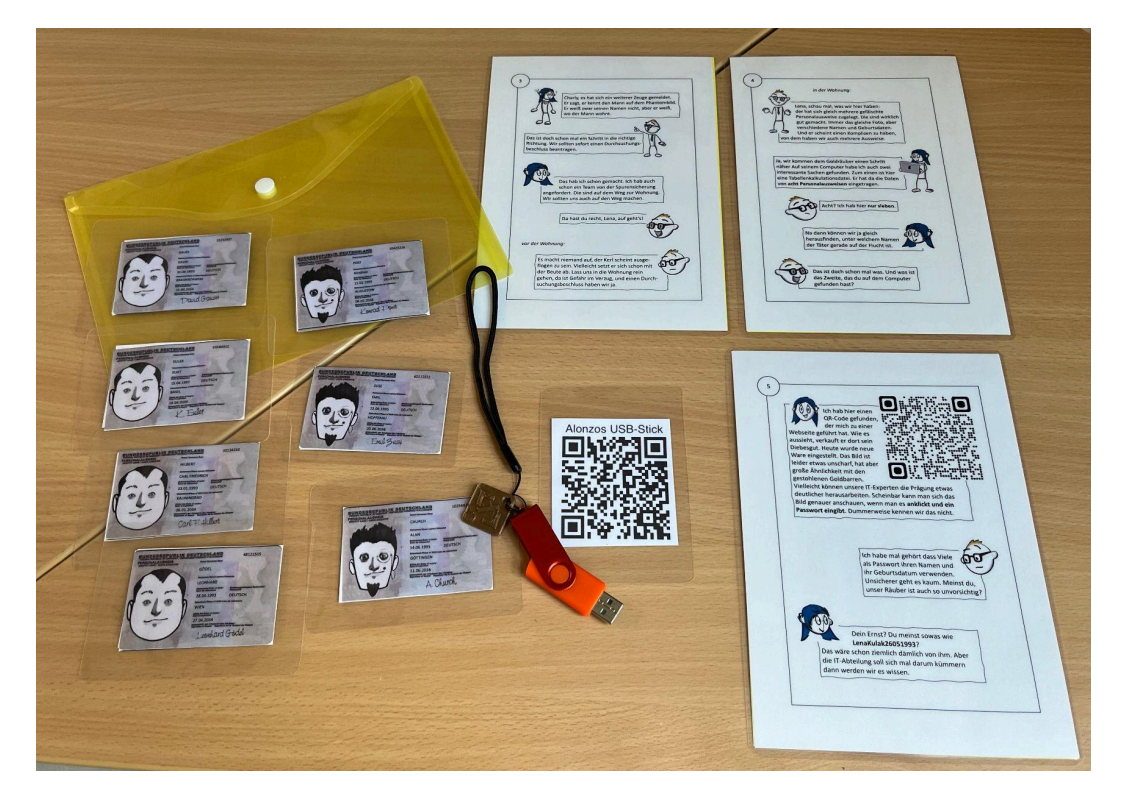

### Passwort finden

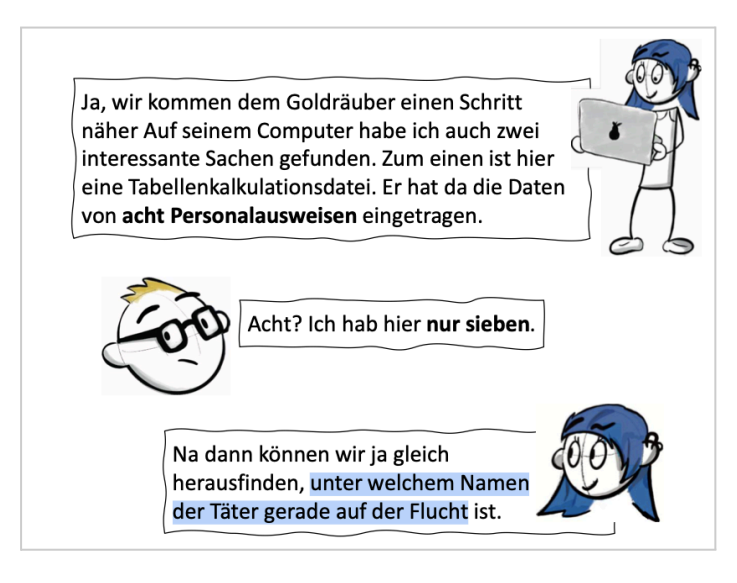

### Ausweis finden, mit dem der Räuber geflohen ist

Lösung: Fehlenden Ausweis finden

- 1. Alle 7 Ausweise anschauen, die im Umschlag sind
- 2. Liste der 8 Ausweise anschauen entweder auf dem USB-Stick oder über den QR-Code: informatikdidaktik.cs.uni-saarland.de/alonzos-usb-stick/

3. Welcher Ausweis fehlt im Umschlag? - Den hat der Räuber mitgenommen. Lösung: Es fehlt der Ausweis von Alonzo Turing

### Passwort für die Webseite finden

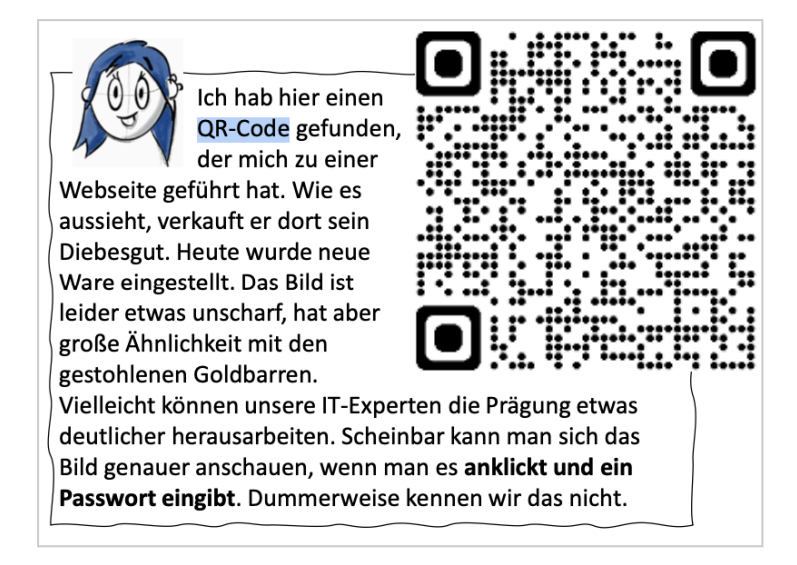

Lösung: Im Webshop des Räubers die Seite zum Gold öffnen

- 1. QR-Code zum Shop scannen: informatikdidaktik.cs.uni-saarland.de/dem-raeuber-auf-der-spur/
- 2. Webseite aufrufen
- 3. Auf das Gold klicken: <u>informatikdidaktik.cs.uni-saarland.de/what-the-hack/</u> Die Aufforderung zur Passworteingabe erscheint

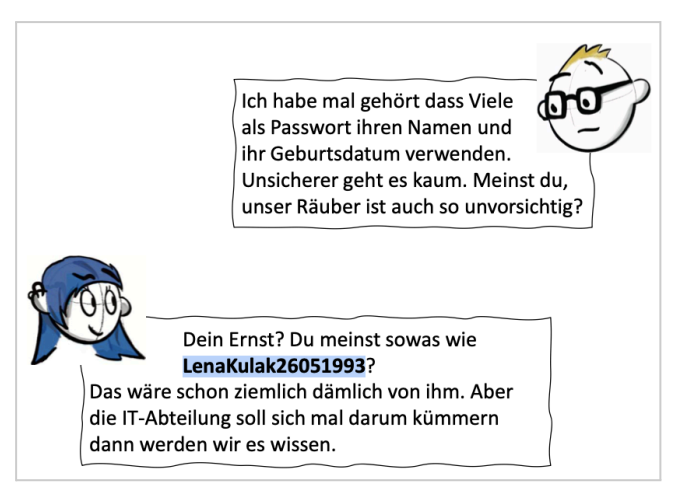

4. Passwort mit den Daten von USB-Stick/Webseite gemäß Tipp von Lena Kulak (LenaKulak26051993) erstellen:

VornameNachname[Geburtsdatum in der Form mmddyyyy]

| Nachname | Vorname | Geburtsdatum |
|----------|---------|--------------|
| Church   | Alan    | 1/31/95      |
| Post     | Konrad  | 8/11/95      |
| Turing   | Alonzo  | 6/23/95      |

#### Hinweise:

- \* Im Passwort steht der Vorname vor dem Nachnamen. In der Tabelle ist das andersherum.
- \* Das Geburtsdatum in der Tabelle steht im amerikanischen Format "m/d/y". Die Zahlen müssen für das Passwort anders angeordnet werden: "ddmmyyyy"
- \* Es muss eine "0" vor dem Monat ergänzt werden.
- \* Es muss die "19" vor der Jahreszahl ergänzt werden.

#### Lösung: Das Passwort lautet AlonzoTuring23061995

5. Auf der mit dem Passwort entsperrten Seite steht der Code für das grüne Schloss unter dem Foto vom Goldbarren

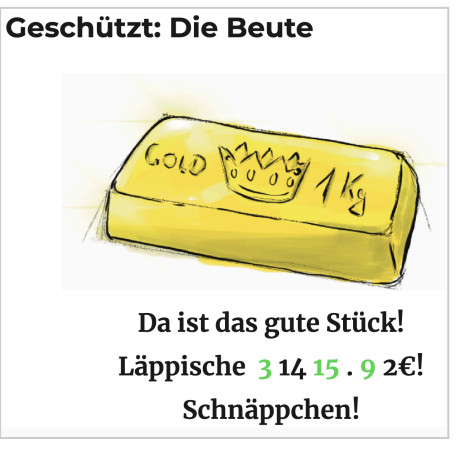

Gesucht sind Ziffern, keine Zahlen.
 Der Code lautet also "3 - 1 - 5 - 9", nicht "3 - 15 - 9".

### Mögliche Tipps für den gelben Umschlag

• Wenn die Seite aufgerufen worden ist, die hinter dem QR-Code liegt, die Schüler\*innen motivieren, auf das zu klicken, was gerade gesucht wird. Das **Gold**.

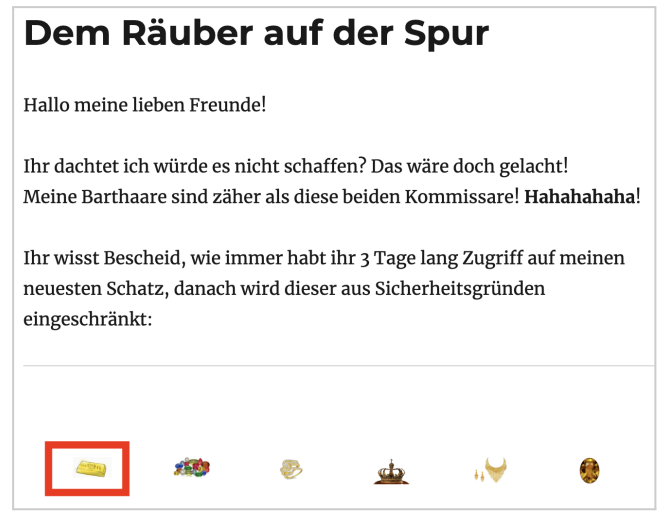

- Bei der Suche nach dem Passwort motivieren, dass der Text noch einmal genau gelesen wird, um **Lenas Vorschlag** zu finden, wie ein Passwort aussehen könnte.
- Wenn das Geburtsdatum von Alonzo Turing nicht gefunden wird, kann auf den Inhalt der **Datei auf dem USB-Stick** verwiesen werden.
- Bei der Passworteingabe kann das eingegebene Passwort nicht angezeigt werden. Es kann einfacher sein, das Passwort vorher **auf Papier** aufzuschreiben und dann abzutippen.

### Ermittlungsergebnis: Code für das grüne Schloss

# 3159

## Grüner Umschlag

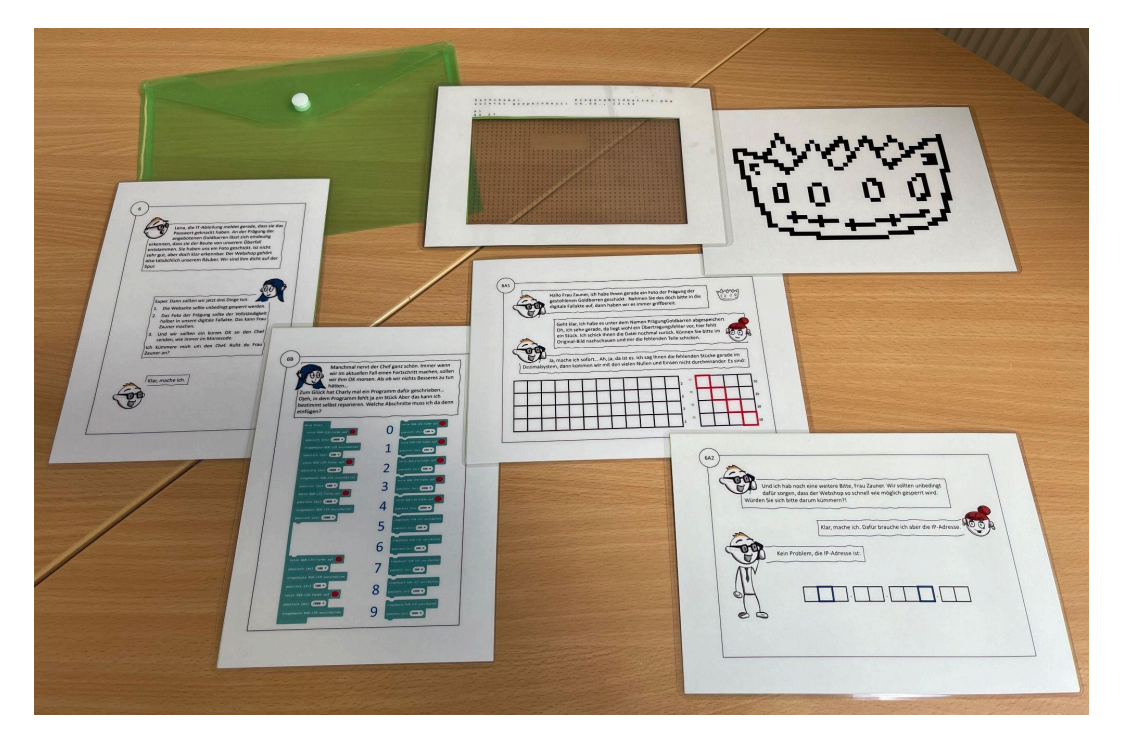

### Binärzahlen in Dezimalzahlen umrechnen (6A1)

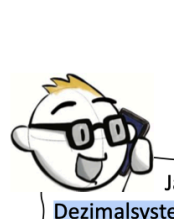

Geht klar, ich habe es unter dem Namen PrägungGoldbarren abgespeichert Oh, ich sehe gerade, da liegt wohl ein Übertragungsfehler vor, hier fehlt ein Stück. Ich schick Ihnen die Datei nochmal zurück. Können Sie bitte im Original-Bild nachschauen und mir die fehlenden Teile schicken.

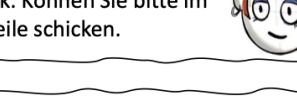

Ja, mache ich sofort... Ah, ja, da ist es. Ich sag Ihnen die fehlenden Stücke gerade im Dezimalsystem, dann kommen wir mit den vielen Nullen und Einsen nicht durcheinander. Es sind:

#### Prägung auf den Goldbarren:

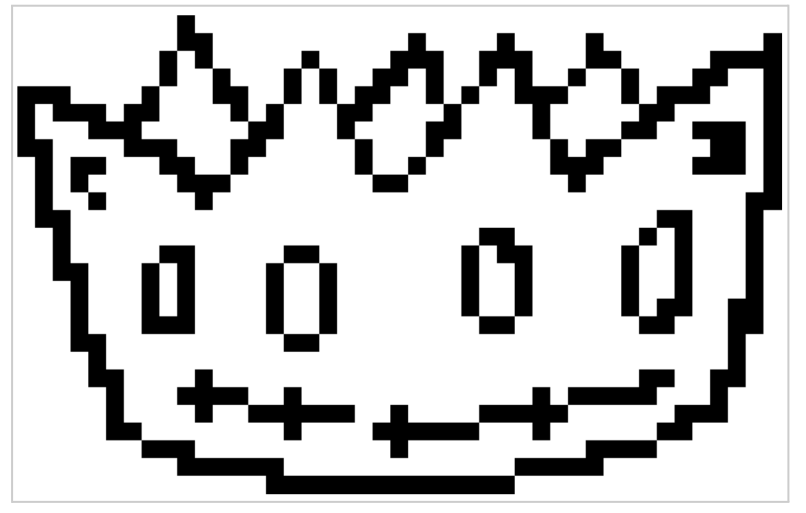

Folie mit Binärzahlen:

| 0 | 0 | 0 | 0 | 0 | 0 | 0 | 0 | 0 | 1 | 0 | 0 | 0 | 0 | 0 | 0 | 0 | 0 | 0 | 0 | 0 | 0 | 0 | 0 | 0 | 0 | 0 | 0 | 0 | 0 | 0 | 0 | 0 | 0 | 0 | 0 | 0 | 0 | 0 | 0 | 0 | 0 | 0 |
|---|---|---|---|---|---|---|---|---|---|---|---|---|---|---|---|---|---|---|---|---|---|---|---|---|---|---|---|---|---|---|---|---|---|---|---|---|---|---|---|---|---|---|
| 0 | 0 | 0 | 0 | 0 | 0 | 0 | 0 | 0 | 1 | 1 | 0 | 0 | 0 | 0 | 0 | 0 | 0 | 0 | 0 | 0 | 0 | 1 | 0 | 0 | 0 | 0 | 1 | 0 | 0 | 0 | 0 | 1 | 0 | 0 | 0 | 0 | 0 | 0 | 0 | 0 | 0 | 1 |
| 0 | 0 | 0 | 0 | 0 | 0 | 0 | 0 | 1 | 0 | 1 | 0 | 0 | 0 | 0 | 0 | 1 | 0 | 0 | 0 | 0 | 1 | 1 | 1 | 0 | 0 | 1 | 1 | 1 | 0 | 0 | 0 | 1 | 1 | 0 | 0 | 0 | 0 | 0 | 1 | 1 | 1 | 1 |
| 0 | 0 | 0 | 0 | 0 | 0 | 0 | 0 | 1 | 0 | 0 | 1 | 0 | 0 | 0 | 1 | 0 | 1 | 0 | 0 | 1 | 1 | 0 | 1 | 0 | 0 | 1 | 0 | 1 | 0 | 0 | 1 | 0 | 0 | 1 | 0 | 0 | 0 | 1 | 1 | 0 | 0 | 1 |
| 1 | 1 | 1 | 0 | 0 | 0 | 0 | 1 | 0 | 0 | 0 | 1 |   |   |   |   |   |   |   |   |   |   |   |   | 0 | 1 | 0 | 0 | 1 | 1 | 1 | 0 | 0 | 0 | 1 | 0 | 1 | 1 | 1 | 0 | 0 | 0 | 1 |
| 1 | 0 | 1 | 1 | 1 | 0 | 1 | 1 | 0 | 0 | 0 | 0 |   |   |   |   |   |   |   |   |   |   |   |   | 1 | 0 | 0 | 0 | 0 | 1 | 0 | 0 | 0 | 0 | 0 | 1 | 1 | 0 | 0 | 0 | 0 | 0 | 1 |
| 1 | 0 | 0 | 0 | 1 | 1 | 1 | 0 | 0 | 0 | 0 | 0 |   |   |   |   |   |   |   |   |   |   |   |   | 1 | 0 | 0 | 0 | 0 | 1 | 0 | 0 | 0 | 0 | 1 | 1 | 0 | 0 | 1 | 1 | 1 | 0 | 1 |
| 1 | 1 | 0 | 0 | 0 | 0 | 1 | 1 | 1 | 0 | 0 | 0 |   |   |   |   |   |   |   |   |   |   |   |   | 0 | 0 | 0 | 0 | 0 | 0 | 1 | 0 | 1 | 1 | 0 | 0 | 0 | 0 | 0 | 1 | 1 | 0 | 1 |
| 0 | 1 | 0 | 1 | 1 | 0 | 0 | 0 | 1 | 1 | 0 | 0 | 1 | 0 | 0 | 0 | 0 | 0 | 0 | 1 | 0 | 0 | 1 | 0 | 0 | 0 | 0 | 0 | 0 | 0 | 1 | 1 | 1 | 0 | 0 | 0 | 0 | 0 | 1 | 1 | 1 | 0 | 1 |
| 0 | 1 | 0 | 1 | 0 | 0 | 0 | 0 | 0 | 1 | 1 | 1 | 0 | 0 | 0 | 0 | 0 | 0 | 0 | 0 | 1 | 1 | 0 | 0 | 0 | 0 | 0 | 0 | 0 | 0 | 0 | 1 | 0 | 0 | 0 | 0 | 0 | 0 | 0 | 0 | 0 | 0 | 1 |
| 0 | 1 | 0 | 0 | 1 | 0 | 0 | 0 | 0 | 0 | 1 | 0 | 0 | 0 | 0 | 0 | 0 | 0 | 0 | 0 | 0 | 0 | 0 | 0 | 0 | 0 | 0 | 0 | 0 | 0 | 0 | 0 | 0 | 0 | 0 | 0 | 0 | 0 | 0 | 0 | 0 | 1 | 1 |
| 0 | 1 | 1 | 0 | 0 | 0 | 0 | 0 | 0 | 0 | 0 | 0 | 0 | 0 | 0 | 0 | 0 | 0 | 0 | 0 | 0 | 0 | 0 | 0 | 0 | 0 | 0 | 0 | 0 | 0 | 0 | 0 | 0 | 0 | 0 | 0 | 1 | 1 | 0 | 0 | 0 | 1 | 0 |
| 0 | 0 | 1 | 0 | 0 | 0 | 0 | 0 | 0 | 0 | 0 | 0 | 0 | 0 | 0 | 0 | 0 | 0 | 0 | 0 | 0 | 0 | 0 | 0 | 0 | 0 | 1 | 1 | 0 | 0 | 0 | 0 | 0 | 0 | 0 | 1 | 0 | 1 | 0 | 0 | 0 | 1 | 0 |
| 0 | 0 | 1 | 0 | 0 | 0 | 0 | 0 | 1 | 1 | 0 | 0 | 0 | 0 | 0 | 1 | 1 | 0 | 0 | 0 | 0 | 0 | 0 | 0 | 0 | 1 | 0 | 1 | 1 | 0 | 0 | 0 | 0 | 0 | 1 | 0 | 0 | 1 | 0 | 0 | 0 | 1 | 0 |
| 0 | 0 | 1 | 1 | 0 | 0 | 0 | 1 | 0 | 1 | 0 | 0 | 0 | 0 | 1 | 0 | 0 | 1 | 0 | 0 | 0 | 0 | 0 | 0 | 0 | 1 | 0 | 0 | 1 | 0 | 0 | 0 | 0 | 0 | 1 | 0 | 0 | 1 | 0 | 0 | 0 | 1 | 0 |
| 0 | 0 | 0 | 1 | 0 | 0 | 0 | 1 | 0 | 1 | 0 | 0 | 0 | 0 | 1 | 0 | 0 | 1 | 0 | 0 | 0 | 0 | 0 | 0 | 0 | 1 | 0 | 0 | 1 | 0 | 0 | 0 | 0 | 0 | 1 | 0 | 0 | 1 | 0 | 0 | 0 | 1 | 0 |
| 0 | 0 | 0 | 1 | 0 | 0 | 0 | 1 | 0 | 1 | 0 | 0 | 0 | 0 | 1 | 0 | 0 | 1 | 0 | 0 | 0 | 0 | 0 | 0 | 0 | 1 | 0 | 0 | 1 | 0 | 0 | 0 | 0 | 0 | 1 | 0 | 1 | 1 | 0 | 0 | 1 | 1 | 0 |
| 0 | 0 | 0 | 1 | 0 | 0 | 0 | 1 | 1 | 1 | 0 | 0 | 0 | 0 | 1 | 0 | 0 | 1 | 0 | 0 | 0 | 0 | 0 | 0 | 0 | 0 | 1 | 1 | 0 | 0 | 0 | 0 | 0 | 0 | 0 | 1 | 1 | 0 | 0 | 0 | 1 | 1 | 0 |
| 0 | 0 | 0 | 1 | 1 | 0 | 0 | 0 | 0 | 0 | 0 | 0 | 0 | 0 | 0 | 1 | 1 | 0 | 0 | 0 | 0 | 0 | 0 | 0 | 0 | 0 | 0 | 0 | 0 | 0 | 0 | 0 | 0 | 0 | 0 | 0 | 0 | 0 | 0 | 0 | 1 | 0 | 0 |
| 0 | 0 | 0 | 0 | 1 | 0 | 0 | 0 | 0 | 0 | 0 | 0 | 0 | 0 | 0 | 0 | 0 | 0 | 0 | 0 | 0 | 0 | 0 | 0 | 0 | 0 | 0 | 0 | 0 | 0 | 0 | 0 | 0 | 0 | 0 | 0 | 0 | 0 | 0 | 0 | 1 | 0 | 0 |
| 0 | 0 | 0 | 0 | 1 | 1 | 0 | 0 | 0 | 0 | 1 | 0 | 0 | 0 | 0 | 0 | 0 | 0 | 0 | 0 | 0 | 0 | 0 | 0 | 0 | 0 | 0 | 0 | 0 | 0 | 0 | 0 | 0 | 0 | 0 | 1 | 1 | 0 | 0 | 1 | 1 | 0 | 0 |
| 0 | 0 | 0 | 0 | 0 | 1 | 0 | 0 | 0 | 1 | 1 | 1 | 1 | 0 | 0 | 1 | 0 | 0 | 0 | 0 | 0 | 0 | 0 | 0 | 0 | 0 | 0 | 0 | 0 | 1 | 0 | 1 | 1 | 1 | 1 | 1 | 0 | 0 | 0 | 1 | 0 | 0 | 0 |
| 0 | 0 | 0 | 0 | 0 | 1 | 0 | 0 | 0 | 0 | 1 | 0 | 0 | 1 | 1 | 1 | 1 | 1 | 1 | 0 | 0 | 1 | 0 | 0 | 0 | 0 | 1 | 1 | 1 | 1 | 1 | 0 | 0 | 0 | 0 | 0 | 0 | 1 | 1 | 1 | 0 | 0 | 0 |
| 0 | 0 | 0 | 0 | 0 | 1 | 1 | 0 | 0 | 0 | 0 | 0 | 0 | 0 | 0 | 1 | 0 | 0 | 0 | 0 | 1 | 1 | 1 | 1 | 1 | 1 | 0 | 0 | 0 | 1 | 0 | 0 | 0 | 0 | 0 | 0 | 1 | 1 | 0 | 0 | 0 | 0 | 0 |
| 0 | 0 | 0 | 0 | 0 | 0 | 0 | 1 | 1 | 1 | 0 | 0 | 0 | 0 | 0 | 0 | 0 | 0 | 0 | 0 | 0 | 1 | 0 | 0 | 0 | 0 | 0 | 0 | 0 | 0 | 0 | 0 | 1 | 1 | 1 | 1 | 0 | 0 | 0 | 0 | 0 | 0 | 0 |
| 0 | 0 | 0 | 0 | 0 | 0 | 0 | 0 | 0 | 1 | 1 | 1 | 1 | 1 | 1 | 0 | 0 | 0 | 0 | 0 | 0 | 0 | 0 | 0 | 0 | 0 | 0 | 0 | 1 | 1 | 1 | 1 | 1 | 0 | 0 | 0 | 0 | 0 | 0 | 0 | 0 | 0 | 0 |
| 0 | 0 | 0 | 0 | 0 | 0 | 0 | 0 | 0 | 0 | 0 | 0 | 0 | 0 | 1 | 1 | 1 | 1 | 1 | 1 | 1 | 1 | 1 | 1 | 1 | 1 | 1 | 1 | 0 | 0 | 0 | 0 | 0 | 0 | 0 | 0 | 0 | 0 | 0 | 0 | 0 | 0 | 0 |
|   |   |   |   |   |   |   |   |   |   |   |   |   |   |   |   |   |   |   |   |   |   |   |   |   |   |   |   |   |   |   |   |   |   |   |   |   |   |   |   |   |   |   |

### Lösung

1. Folie mit Binärzahlen auf das Bild der Krone legen. Die Folien verschieben, bis die 1en über den schwarzen Pixeln liegen

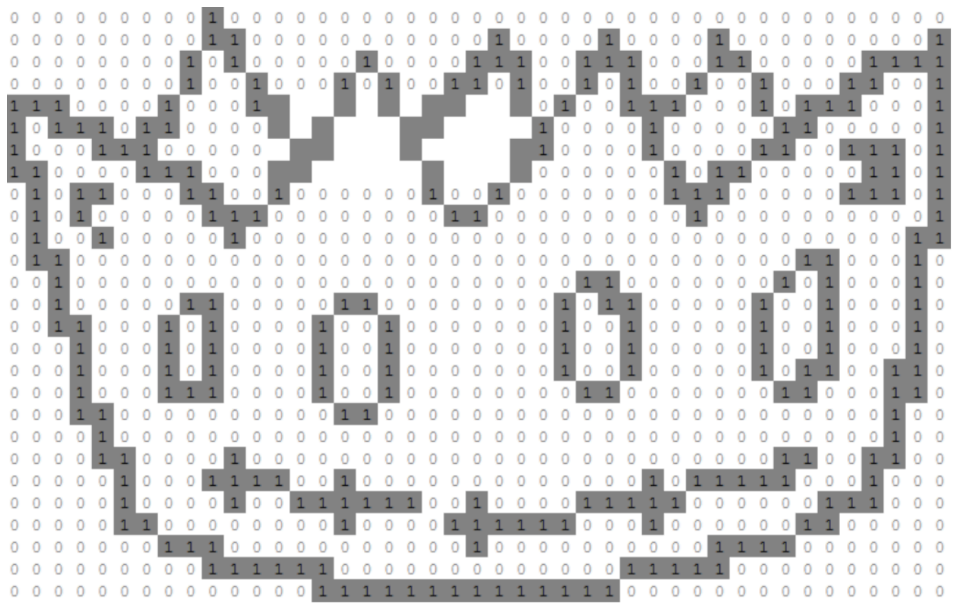

2. Im dem Bereich der Folie, wo die Binärzahlen fehlen, die vier Zeilen Binärzahlen so auslesen, dass bei weißem Hintergrund eine 0 gelesen wird, bei schwarzem eine 1. Wenn ein Gitter auf das Raster gemalt wird, fällt das auslesen leichter.

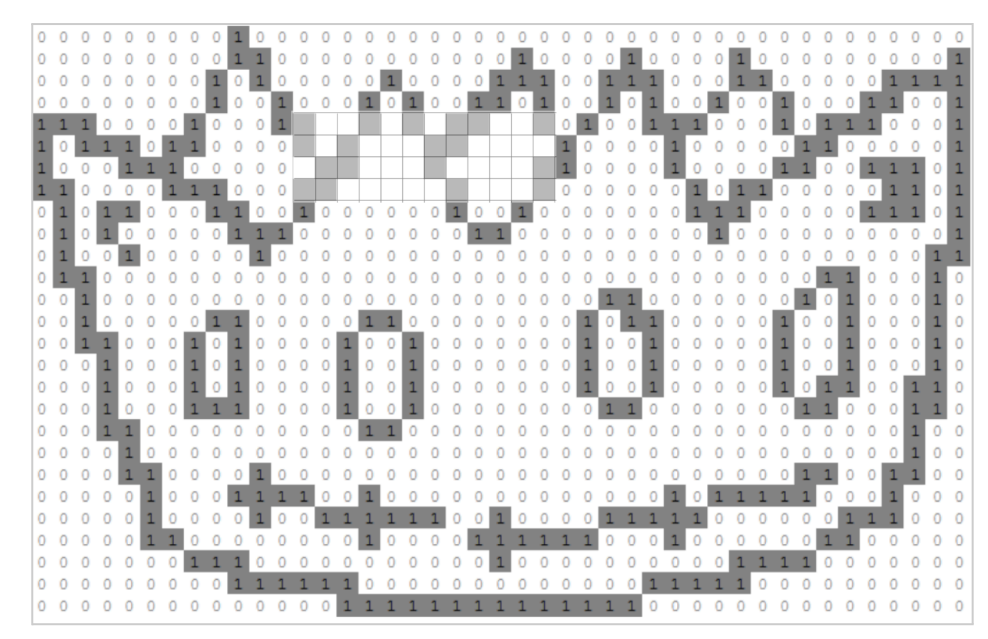

Ausschnitt mit eingetragenen Nullen und Einsen

| 1 | 1 | 0 | 0 | 0 | 0 | 0 | 0 | 0 | 0 | 0 | 0 | 0 | 1 | 0 | 0 | 0 | 0 |
|---|---|---|---|---|---|---|---|---|---|---|---|---|---|---|---|---|---|
| 0 | 1 | 0 | 0 | 0 | 0 | 0 | 1 | 0 | 0 | 0 | 0 | 1 | 1 | 1 | 0 | 0 | 1 |
| 0 | 0 | 1 | 0 | 0 | 0 | 1 | 0 | 1 | 0 | 0 | 1 | 1 | 0 | 1 | 0 | 0 | 1 |
| 0 | 0 | 1 | 1 | 0 | 0 | 1 | 0 | 1 | 0 | 1 | 1 | 0 | 0 | 1 | 0 | 1 | 0 |
| 0 | 0 | 0 | 1 | 0 | 1 | 0 | 0 | 0 | 1 | 1 | 0 | 0 | 0 | 0 | 1 | 0 | 0 |
| 0 | 0 | 0 | 0 | 1 | 1 | 0 | 0 | 0 | 1 | 0 | 0 | 0 | 0 | 1 | 1 | 0 | 0 |
| 0 | 0 | 0 | 1 | 1 | 0 | 0 | 0 | 0 | 0 | 1 | 0 | 0 | 0 | 1 | 0 | 0 | 0 |
| 1 | 0 | 0 | 1 | 0 | 0 | 0 | 0 | 0 | 0 | 1 | 0 | 0 | 1 | 0 | 0 | 0 | 0 |
| 1 | 1 | 1 | 0 | 0 | 0 | 0 | 0 | 0 | 0 | 0 | 1 | 1 | 0 | 0 | 0 | 0 | 0 |
| 0 | 1 | 0 | 0 | 0 | 0 | 0 | 0 | 0 | 0 | 0 | 0 | 0 | 0 | 0 | 0 | 0 | 0 |

3. Die erkannten Binärzahlen in das Lösungsblatt übernehmen:

| 1 | 0 | 0 | 1 | 0 | 1 | 0 | 1 | 1 | 0 | 0 | 1 | 2 = |  |  | 10 |
|---|---|---|---|---|---|---|---|---|---|---|---|-----|--|--|----|
| 1 | 0 | 1 | 0 | 0 | 0 | 1 | 1 | 0 | 0 | 0 | 1 | 2 = |  |  | 10 |
| 0 | 1 | 1 | 0 | 0 | 0 | 1 | 0 | 0 | 0 | 0 | 1 | 2 = |  |  | 10 |
| 1 | 1 | 0 | 0 | 0 | 0 | 0 | 1 | 0 | 0 | 0 | 1 | 2 = |  |  | 10 |

- 4. Die vier Binärzahlen werden in Dezimalzahlen umgerechnet. Erste Zahl: 1\*2048 + 1\*256 + 1\*64 + 1\*16 + 1\*8 + 1\*1 = 2393 Zweite Zahl: 1\*2048 + 1\*512 + 1\*32 + 1\*16 + 1\*1 = 2609 Dritte Zahl: 1\*1024 + 1\*512 + 1\*32 + 1\*1 = 1569 Vierte Zahl: 1\*2048 + 1\*1024 + 1\*16 + 1\*1 = 3089
- 5. Dezimalzahlen in das Lösungsblatt eintragen:

| 1 | 0 | 0 | 1 | 0 | 1 | 0 | 1 | 1 | 0 | 0 | 1 | 2 = | 2 | 3 | 9 | 3 | 10 |
|---|---|---|---|---|---|---|---|---|---|---|---|-----|---|---|---|---|----|
| 1 | 0 | 1 | 0 | 0 | 0 | 1 | 1 | 0 | 0 | 0 | 1 | 2 = | 2 | 6 | 0 | 9 | 10 |
| 0 | 1 | 1 | 0 | 0 | 0 | 1 | 0 | 0 | 0 | 0 | 1 | 2 = | 1 | 5 | 6 | 9 | 10 |
| 1 | 1 | 0 | 0 | 0 | 0 | 0 | 1 | 0 | 0 | 0 | 1 | 2 = | 3 | 0 | 8 | 9 | 10 |

6. Es ergibt sich der Code **2669** für das rote Schloss

### Mögliche Tipps für den grünen Umschlag (6A1)

• Am besten über der Tabelle mit den Binärzahlen die **Binärwerte ergänzen**. **Rechts** mit 1 beginnen und den Wert immer **verdoppeln**.

| 2048 | 1024 | 512 | 256 | 128 | 64 | 32 | 16 | 8 | 4 | 2 | 1 | _ |
|------|------|-----|-----|-----|----|----|----|---|---|---|---|---|
|      |      |     |     |     |    |    |    |   |   |   |   | 2 |
|      |      |     |     |     |    |    |    |   |   |   |   | 2 |
|      |      |     |     |     |    |    |    |   |   |   |   | 2 |
|      |      |     |     |     |    |    |    |   |   |   |   | 2 |

- Dezimalzahl durch Addieren bestimmen: Da, wo eine "1" steht, wird der Wert hinzugefügt, sonst wird der Wert übergangen.
- Zum Ausrechnen des Dezimalwerts kann ein **Taschenrechner** z.B. in Handy oder Tablet genutzt werden.

### 1. Ermittlungsergebnis: Code für das rote Schloss

# 2669

## IP-Adresse des Webshops ermitteln (6A2)

![](_page_17_Picture_9.jpeg)

### Lösung

- 1. Namen der Servers des Webshops ermitteln: informatikdidaktik.cs.uni-saarland.de
- 2. Einen Dienst finden, der zu einem Servernamen die IP-Adresse anzeigen kann z.B. <u>gsuite.tools/traceroute</u>

![](_page_17_Picture_13.jpeg)

#### 3. Dienst benutzen:

| Нор | Host                                  | IP              | Time (ms) |
|-----|---------------------------------------|-----------------|-----------|
| 1   | dgw1-wan-uk-lon1.ipv4.upcloud.com     | 83.136.248.1    | 0.105ms   |
| 2   | 100.69.38.209                         | 100.69.38.209   | 0.246ms   |
| 3   | 172.17.255.213                        | 172.17.255.213  | 0.286ms   |
| 4   | 172.17.255.2                          | 172.17.255.2    | 0.165ms   |
| 5   | r2-lon1-po1.uk.net.upcloud.com        | 94.237.0.121    | 0.210ms   |
| 6   | r1-fra1-et2.de.net.upcloud.com        | 94.237.0.48     | 17.467ms  |
| 7   | r2-fra1-po1.de.net.upcloud.com        | 94.237.0.37     | 15.965ms  |
| 8   | 80.157.128.237                        | 80.157.128.237  | 15.754ms  |
| 9   | d-ed6-i.D.DE.NET.DTAG.DE              | 217.5.82.222    | 16.791ms  |
| 10  | 193.159.165.115                       | 193.159.165.115 | 22.743ms  |
| 11  | cr-fra2-be12.x-win.dfn.de             | 188.1.144.133   | 22.749ms  |
| 12  | kr-saa17-1.x-win.dfn.de               | 188.1.245.14    | 27.508ms  |
| 13  | uds2dfn-cluster3.uni-saarland.de      | 134.96.2.202    | 31.181ms  |
| 14  | CSgate.cs.uni-sb.de                   | 134.96.2.14     | 292.255ms |
| 15  | informatikdidaktik.cs.uni-saarland.de | 134.96.226.53   | 31.347ms  |

![](_page_18_Figure_3.jpeg)

5. Die zweite und achte Ziffer der IP-Adresse sind **die ersten beiden Ziffern** des Codes für das blaue Schloss, weil diese Aufgabe auf Seite "6A" steht.

### Mögliche Tipps für den grünen Umschlag (6A2)

- Den Name des Servers, wo der Webshop liegt, findet man in der Adresszeile des Browsers.
- Wenn der Name des Servers aus der Adresszeile des Browser kopiert wird, müssen vielleicht das Protokoll und ein angehängter Pfad entfernt werden. Beispiel:

Aus der Adresszeile kopiert:

https://informatikdidaktik.cs.uni-saarland.de/dem-raeuber-auf-der-spur/ Servername:

informatikdidaktik.cs.uni-saarland.de

- Der Name des Servers lautet informatikdidaktik.cs.uni-saarland.de
- Die Schüler\*innen sollen selber im Internet einen **Dienst finden**, der zu einen Servernamen die IP-Adresse angeben kann.
- Wenn ein Vorschlag gewünscht wird, könnte <u>gsuite.tools/traceroute</u> empfohlen werden.

### Grafische Programmierung für Morsecode (6B)

![](_page_19_Picture_2.jpeg)

Manchmal nervt der Chef ganz schön. Immer wenn wir im aktuellen Fall einen Fortschritt machen, sollen wir ihm OK morsen. Als ob wir nichts Besseres zu tun hätten...

Zum Glück hat Charly mal ein Programm dafür geschrieben... Ojeh, in dem Programm fehlt ja ein Stück Aber das kann ich bestimmt selbst reparieren. Welche Abschnitte muss ich da denn einfügen?

### Lösung

- 1. Den Code für den Calliope mini lesen
- 2. Herausfinden, dass mit der RGB-LED gemorst wird.
  - a. Herausfinden, wie "lang" gesendet wird

![](_page_19_Picture_9.jpeg)

b. Herausfinden, wie "kurz" gesendet wird

![](_page_19_Picture_11.jpeg)

c. Herausfinden, wie "Pause" gesendet wird

![](_page_19_Picture_13.jpeg)

3. Tabelle mit den Morsecodes zu Hilfe nehmen

4. Mit der Morsecode-Tabelle herausfinden, wie OK gemorst werden müsste:

| Der Morsecode |      |   |   |      |  |  |  |  |
|---------------|------|---|---|------|--|--|--|--|
| А             | •    | N | I | -•   |  |  |  |  |
| В             | -••• | C | ) |      |  |  |  |  |
| С             | -•-• | Р | • | ••   |  |  |  |  |
| D             | -••  | C | Į | •-   |  |  |  |  |
| E             | •    | R |   | •-•  |  |  |  |  |
| F             | ••-• | S |   | •••  |  |  |  |  |
| G             | •    | т |   | -    |  |  |  |  |
| Н             | •••• | U | I | ••-  |  |  |  |  |
| I.            | ••   | v | ' | •••- |  |  |  |  |
| J             | •    | w | / | •    |  |  |  |  |
| к             | -•-  | x |   | -••- |  |  |  |  |
| L             | •-•• | Y |   |      |  |  |  |  |
| м             |      | Z |   | ••   |  |  |  |  |

5. Den Code lesen und herausfinden, welche Zeichen schon gemorst werden:

![](_page_20_Figure_4.jpeg)

6. Analyse: lang - lang - lang für das O sind da. Beim K fehlen ein lang und eine Pause am Anfang, damit es das richtige Morsezeichen lang - kurz - lang wird.

![](_page_21_Figure_2.jpeg)

7. Aus den Nummern an den Codeblöcken ergeben sich **die beiden letzten Ziffern** des Codes für das blaue Schloss, weil diese Aufgabe auf Seite "6B" steht.

### Mögliche Tipps für den grünen Umschlag (6B)

- Im Text steht etwas von Morsecode. Also wird jetzt die Tabelle mit den Morsecodes benötigt.
- Im Text finden, was gemorst werden soll: OK
- Mit Hilfe der Tabelle der Morsecodes herausfinde, wie O und K gemorst werden: O = lang - lang - lang, K = lang - kurz - lang
- Programmieren besteht oft darin, **Muster** zu finden. Welche Muster findest Du im Code? Welche Bausteine oder Folgen von Bausteinen wiederholen sich?

### 2. Ermittlungsergebnis: Code für das blaue Schloss

# 3647

# Roter Umschlag

![](_page_22_Picture_2.jpeg)

## Möglichen Zielflughafen des Täters ermitteln

Die drei Flughäfen von New York und ihre Kürzel ermitteln, wenn noch nicht geschehen:

### Mögliche Tipps für den roten Umschlag

• An das Blatt zu den Flughäfen erinnern.

![](_page_23_Picture_3.jpeg)

• Die Kürzel raussuchen, wenn das noch nicht geschehen ist.

|                                                    | Welcome to New York!      Diese Stadt im Osten der<br>USA ist eine Reise wert.      Jährlich kommen Millionen<br>Touristen aus aller Welt,<br>um Sehenswürdigkeiten<br>wie die Freiheitsstatue,      Wie Gerenswürdigkeiten<br>wie die Freiheitsstatue,      King of Hearts / Wikimedia<br>Central Park, das Museum of Modern Art,<br>Manhattan und vieles mehr zu bewundern<br>Erreichen können die internationalen Besu<br>die drei internationalen Flughäfen      • Newark Airport      • Jahn F. Kennedy | Commons / CC-BY-SA-3.0 (zugeschnitten),<br>a. org/w/index.php?curid=40006445<br>Trade Center, den<br>die Skyline von<br>b.<br>incher Big Apple über |
|----------------------------------------------------|----------------------------------------------------------------------------------------------------|----------------------------------------------------------------------------------------------------|
| Christoph Radtke – Eigenes<br>Werk (zugeschnitten) | • John F. Kennedy<br>• La Guardia                                                                                                    | <i>]FK</i>                                                                                                    |
| CC BY 3.0,<br>https://commons.wikimedia.or         | a/w/index.php?curid=40136408                                                                                                    |                                                                                                    |

## Blauer Umschlag

![](_page_24_Picture_2.jpeg)

## Kreisdiagramm lesen

![](_page_24_Picture_4.jpeg)

### Prozentzahlen finden

#### Lösung

- 1. USB-Stick anschauen oder QR-Code zum Stick lesen
- 2. Zeile von Alonzo Turing lesen

| Turing | Alonzo | 6/23/95 | 21 | 55 | 11 | 13 |  |
|--------|--------|---------|----|----|----|----|--|

3. Die vier Zahlen rechts sind die Prozentzahlen für die 4 Felder des Kreisdiagramms.

### Richtiges Kreisdiagramm wählen

#### Lösung

- 1. Am einfachsten ist das richtige Kreisdiagramm an einem markanten Viertel zu finden.
- 2. 55 % sind etwas mehr als ein Halbkreis. Es gibt nur ein Diagramm mit einer Fläche, die nur etwas größer als ein Halbkreis ist.

![](_page_25_Figure_11.jpeg)

### Bisherige Ermittlungsergebnisse nutzen

Auf dem Papier ist ein schwarzes Schloss abgebildet, d.h. es wird der Code für das schwarze Schloss gesucht. Dafür sollen die bisherigen Ermittlungsergebnisse genutzt werden:

| Unsere Ermittlungsergebnisse |   |   |   |  |  |  |  |  |  |
|------------------------------|---|---|---|--|--|--|--|--|--|
| 1                            | 2 | 3 | 4 |  |  |  |  |  |  |
| 2                            | 6 | 6 | 9 |  |  |  |  |  |  |
| 3                            | 6 | 4 | 7 |  |  |  |  |  |  |
| 9                            | 8 | 8 | 4 |  |  |  |  |  |  |
|                              |   |   |   |  |  |  |  |  |  |
|                              |   |   |   |  |  |  |  |  |  |
| 3                            | 1 | 5 | 9 |  |  |  |  |  |  |

- 1. Die Farb/Zahlen-Paare neben dem Kreisdiagramm geben vor, welche Ziffer aus welchem Ermittlungsergebnis (= Code) genommen werden soll.
- 2. Grün 1 = Erste Ziffer des grünen Codes = 3
- 3. Gelb 2 = Zweite Ziffer des gelben Codes = 8
- 4. Blau 3 = Dritte Ziffer des blauen Codes = 4
- 5. Rot 4 = Vierte Ziffer des roten Codes = 9

| Unsere Ermittlungsergebnisse |   |   |   |  |  |  |  |  |  |
|------------------------------|---|---|---|--|--|--|--|--|--|
| 1                            | 2 | 3 | 4 |  |  |  |  |  |  |
| 2                            | 6 | 6 | 9 |  |  |  |  |  |  |
| 3                            | 6 | 4 | 7 |  |  |  |  |  |  |
| 9                            | 8 | 8 | 4 |  |  |  |  |  |  |
|                              |   |   |   |  |  |  |  |  |  |
|                              |   |   |   |  |  |  |  |  |  |
| 3                            | 1 | 5 | 9 |  |  |  |  |  |  |

6. Daraus ergibt sich der Code für das schwarze Schloss: 3849

### Mögliche Tipps für den blauen Umschlag

- Was fällt Dir auf, wenn Du die die Ausweisnummern addierst? -> 100
- Wofür die Zahl 100 oft? -> Prozent
- Wie sieht der Teil eines Kreises, wenn er 55% des ganzen Kreises groß ist? -> ungefähr ein Halbkreis
- In welchem Diagramm gibt es einen "ungefähr Halbkreis"?
- Wie könntest Du die bisherigen Ermittlungsergebnisse mit den **Farben** neben dem Kreisdiagramm zusammenbringen? -> Das sind die gleichen Farben.
- Welche Farben haben die bisherigen Ermittlungsergebnisse? -> Gelb, Grün, Blau, Rot
- Was könnte die Zahl bei der Farbe bedeuten? -> 1.,2.,3.,4. Stelle des Codes in der Farbe

• Welche Farbe hat das Schloss? -> Schwarz

![](_page_27_Picture_2.jpeg)

## Ermittlungsergebnis: Code für das schwarze Schloss

# 3849

# Schwarzer Umschlag

![](_page_28_Picture_2.jpeg)

## ASCII-Tabelle nutzen

Mit der ASCII-Tabelle aus dem roten Umschlag und dem Teil der Buchungsbestätigung aus diesem Umschlag lässt sich die Tabelle ausfüllen.

| 2D56138       |
|---------------|
| 578,00€       |
| 1             |
| P             |
|               |
| Turing, Aloi  |
| GA7316        |
| A             |
| Ankunjt       |
| New York (JFK |
| 12:40 Uhr     |
| d Ortszeiten. |
|               |

|         |                                     |    |       |     | Der | AS  | CII-Z | eiche | nsa | ıtz |       |        |   |     |     |
|---------|-------------------------------------|----|-------|-----|-----|-----|-------|-------|-----|-----|-------|--------|---|-----|-----|
| Steueru | Steuerungszeichen Druckbare Zeichen |    |       |     |     |     |       |       |     |     |       |        |   |     |     |
|         |                                     |    | Stand | ard |     |     |       |       |     |     | Erwei | terung |   |     |     |
| 00      | NULL                                | 32 | space | 64  | 0   | 96  | `     | 128   | Ç   | 160 | á     | 192    | L | 224 | Ó   |
| 01      | SOH                                 | 33 | !     | 65  | А   | 97  | а     | 129   | ü   | 161 | í     | 193    | 1 | 225 | ß   |
| 02      | STX                                 | 34 | "     | 66  | В   | 98  | b     | 130   | é   | 162 | ó     | 194    | Т | 226 | Ô   |
| 03      | ETX                                 | 35 | #     | 67  | С   | 99  | С     | 131   | â   | 163 | ú     | 195    | - | 227 | Ò   |
| 04      | EOT                                 | 36 | \$    | 68  | D   | 100 | d     | 132   | ä   | 164 | ñ     | 196    |   | 228 | õ   |
| 05      | ENQ                                 | 37 | %     | 69  | E   | 101 | е     | 133   | à   | 165 | Ñ     | 197    | - | 229 | Õ   |
| 06      | ACK                                 | 38 | &     | 70  | F   | 102 | f     | 134   | å   | 166 | a     | 198    | = | 230 | μ   |
| 07      | BEL                                 | 39 | 1     | 71  | G   | 103 | g     | 135   | Ç   | 167 | õ     | 199    | ŀ | 231 | þ   |
| 08      | BS                                  | 40 | (     | 72  | н   | 104 | h     | 136   | ê   | 168 | Ś     | 200    | L | 232 | Þ   |
| 09      | HT                                  | 41 | )     | 73  | 1   | 105 | i     | 137   | ë   | 169 | 8     | 201    | Г | 233 | Ú   |
| 10      | LF                                  | 42 | *     | 74  | J   | 106 | j     | 138   | è   | 170 | -     | 202    |   | 234 | Û   |
| 11      | VT                                  | 43 | +     | 75  | К   | 107 | k     | 139   | ï   | 171 | 1/2   | 203    |   | 235 | Ù   |
| 12      | FF                                  | 44 | ,     | 76  | L   | 108 | 1     | 140   | î   | 172 | 1/4   | 204    |   | 236 | ý   |
| 13      | CR                                  | 45 | -     | 77  | Μ   | 109 | m     | 141   | ì   | 173 | i     | 205    | — | 237 | Ý   |
| 14      | SO                                  | 46 |       | 78  | N   | 110 | n     | 142   | Ä   | 174 | «     | 206    | 4 | 238 | -   |
| 15      | SI                                  | 47 | /     | 79  | 0   | 111 | 0     | 143   | Å   | 175 | »     | 207    | 1 | 239 | 1   |
| 16      | DLE                                 | 48 | 0     | 80  | Р   | 112 | р     | 144   | É   | 176 |       | 208    | 1 | 240 | -   |
| 17      | DC1                                 | 49 | 1     | 81  | Q   | 113 | q     | 145   | æ   | 177 |       | 209    | T | 241 | ±   |
| 18      | DC2                                 | 50 | 2     | 82  | R   | 114 | r     | 146   | Æ   | 178 |       | 210    | Т | 242 | _   |
| 19      | DC3                                 | 51 | 3     | 83  | S   | 115 | S     | 147   | Ô   | 179 |       | 211    | L | 243 | 3⁄4 |
| 20      | DC4                                 | 52 | 4     | 84  | Т   | 116 | t     | 148   | ö   | 180 | -     | 212    |   | 244 | ¶   |
| 21      | NAK                                 | 53 | 5     | 85  | U   | 117 | u     | 149   | ò   | 181 | =     | 213    | F | 245 | §   |
| 22      | SYN                                 | 54 | 6     | 86  | V   | 118 | v     | 150   | û   | 182 | -     | 214    | Г | 246 | ÷   |
| 23      | ETB                                 | 55 | 7     | 87  | W   | 119 | w     | 151   | ù   | 183 | П     | 215    | + | 247 |     |
| 24      | CAN                                 | 56 | 8     | 88  | Х   | 120 | х     | 152   | ÿ   | 184 | ٦     | 216    | - | 248 | ۰   |
| 25      | EM                                  | 57 | 9     | 89  | Y   | 121 | у     | 153   | Ö   | 185 | -     | 217    |   | 249 |     |
| 26      | SUB                                 | 58 | :     | 90  | Z   | 122 | Z     | 154   | Ü   | 186 |       | 218    | L | 250 | •   |
| 27      | ESC                                 | 59 | ;     | 91  | [   | 123 | {     | 155   | ø   | 187 | ٦     | 219    |   | 251 | 1   |
| 28      | FS                                  | 60 | <     | 92  | \   | 124 |       | 156   | £   | 188 |       | 220    |   | 252 | 3   |
| 29      | GS                                  | 61 | =     | 93  | ]   | 125 | }     | 157   | Ø   | 189 | 1     | 221    |   | 253 | 2   |
| 30      | RS                                  | 62 | >     | 94  | ^   | 126 | ~     | 158   | ×   | 190 |       | 222    |   | 254 |     |
| 31      | US                                  | 63 | ?     | 95  | _   |     |       | 159   | f   | 191 | Г     | 223    | - | 255 |     |
| 127     | DEL                                 |    |       |     |     |     |       |       |     |     |       |        |   |     |     |

Ausschnitt mit den benötigten ASCII-Codes:

| 38 | & | 70 | F   |
|----|---|----|-----|
| 39 |   | 71 | G   |
| 40 | ( | 72 | Н   |
| 41 | ) | 73 | I.  |
| 42 | * | 74 |     |
| 43 | + | 75 | К   |
| 44 | , | 76 | L   |
| 45 | - | 77 | М   |
| 46 |   | 78 | Ν   |
| 47 | / | 79 | 0   |
| 48 | 0 | 80 | Р   |
| 49 | 1 | 81 | Q   |
| 50 | 2 | 82 | R   |
| 51 | 3 | 83 | S   |
| 52 | 4 | 84 | Т   |
| 53 | 5 | 85 | U   |
| 54 | 6 | 86 | V   |
| EE | 7 | 07 | 14/ |

Lösung

- 1. Herausfinden, dass unter den Buchstaben der jeweilige ASCII-Code des Zeichens steht.
- 2. Die Flugnummer lautet G A 7 3 1 6

![](_page_29_Picture_7.jpeg)

3. ASCII-Codes der Zeichen eintragen.

| G | ì | 4 | A | 7 | 7 | 3 | 3 |   | 1 |   | , , |
|---|---|---|---|---|---|---|---|---|---|---|-----|
| 7 | 1 | 6 | 5 | 5 | 5 | 5 | 1 | 4 | 9 | 5 | 4   |

4. Das Kürzel des Flughafens mit dem Rest der Buchungsbestätigung herausfinden. Das Kürzel lautet J **F K** 

![](_page_30_Figure_4.jpeg)

5. ASCII-Codes der Zeichen eintragen

![](_page_30_Figure_6.jpeg)

6. Liest man die grau markierten Felder in üblicher Leserichtung (von oben links nach unten rechts) ergibt sich der Code **9 5 7 5**.

Ermittlungsergebnis: Code für das graue Schloss

9575

# Grauer Umschlag: Die Beute

![](_page_31_Picture_2.jpeg)

Gratulation! Sehr gute Arbeit! Die Hälfte des Goldes wurde gefunden und kann an die Schüler\*innen verteilt werden.

![](_page_31_Picture_4.jpeg)

Wo ist John? Vielleicht kann Ende der 8. Klasse John doch noch geschnappt werden. Die Jagd wird fortgesetzt.

## Quellen

- "Welcome to New York"
  - Christoph Radtke Eigenes Werk (zugeschnitten), CC BY 3.0, <u>https://commons.wikimedia.org/w/index.php?curid=4013640</u>
  - King of Hearts / Wikimedia Commons / CC-BY-SA-3.0 (zugeschnitten), CC BY-SA 3.0, <u>https://commons.wikimedia.org/w/index.php?curid=40006445</u>
- Bilder in den Ausweisen
  Mit freundlicher Genehmigung der SchuBu Systems GmbH (Fabian Krenn) <u>https://www.schubu.org/p316/phantombild-generatorR</u>
- Postkarte Hakilon - Eigenes Werk (zugeschnitten), CC BY-SA 3.0, <u>https://commons.wikimedia.org/w/index.php?curid=20041521</u>